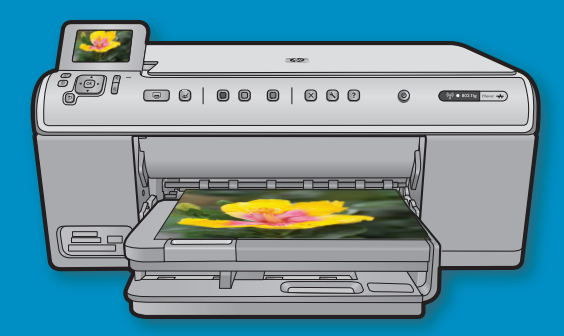

USB 케이블 사용자: 메시지가 표시될 때까지 USB 케이 블을 연결하지 마십시오. USB 지침 후 유선 및 무선 설 치 지침이 제공됩니다.

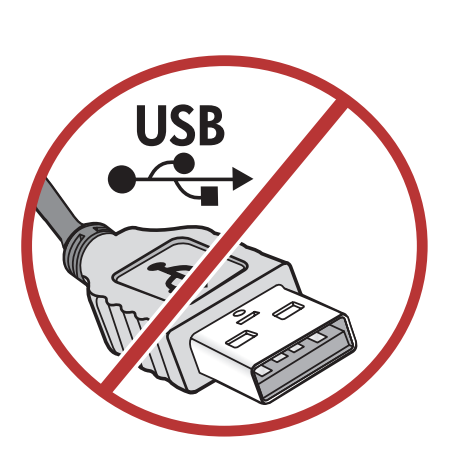

시작

1

상자의 내용물을 확인합니다. 상자의 내용물이 다를 수 있 습니다. \*포함되어 있을 수 있습니다.

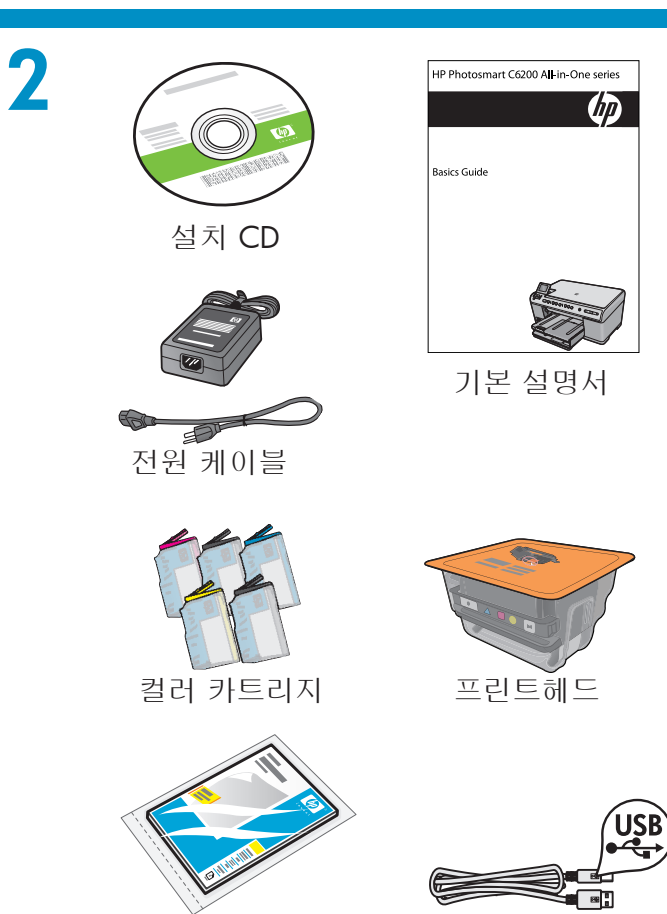

USB 케이블 \*

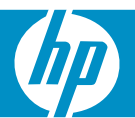

10 x 15 mm 인화 지

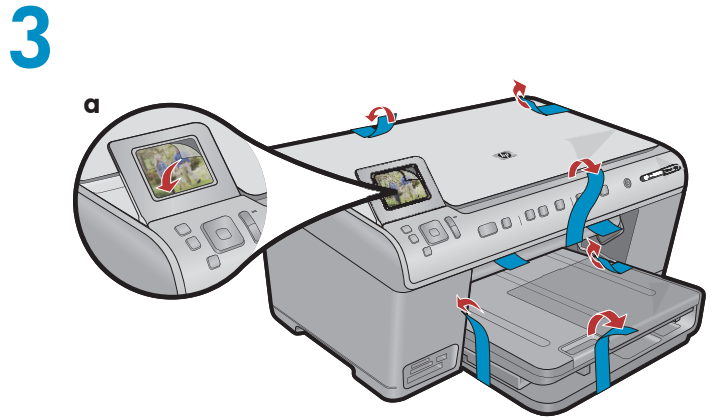

a.장치 앞면 및 뒷면에서 모든 테이프를 제거합니다. 디스플레이를 조정하고 보호 필름을 제거합니다.

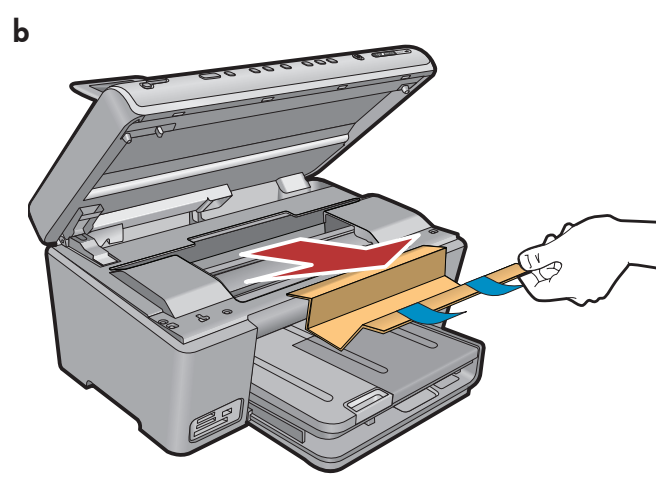

**b.**장치를 열고 장치 안쪽에서 모든 포장재를 제거합니다.

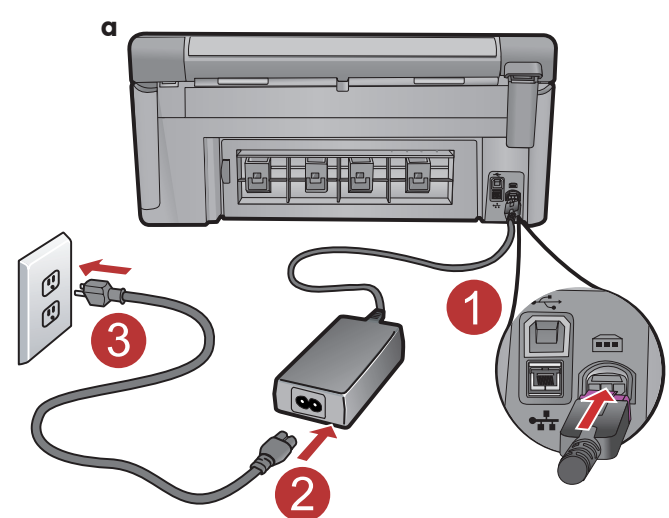

4

a.전원 코드와 어댑터를 연결합니다.

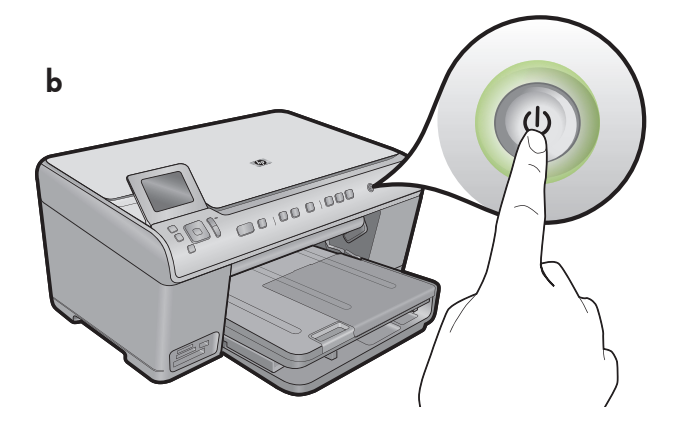

**b.** ⑧ 를 눌러 HP All-in-One을 켭니다.

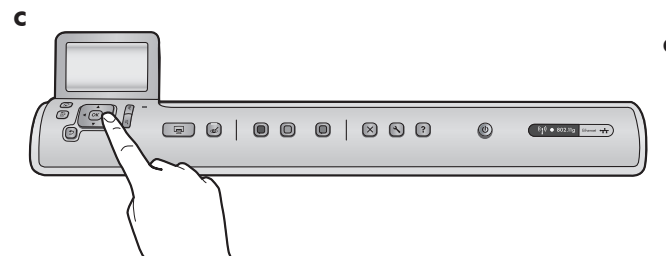

c. 메시지가 나타나면 언어 및 국가/지역을 선택합니다.

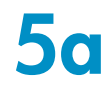

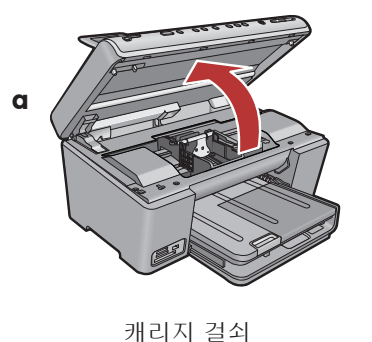

b

С

d

컬러 아이콘

a. 잉크 카트리지 액세스 덮개를 엽니다.

**b.**그림과 같이 회색 걸쇠를 단단히 들어 올립니다.

 c. 포장지에서 프린트헤드를 제거합니다. 구리판을 만지지 마십시오. 프린터의 접촉부 또는 다른 표면에 긁힘이 가지 않도록 하십시오.

d. 그림과 같이 프린터헤드를 위쪽으로 향하게 잡습니다.

e. 프린트헤드의 보라색 및 녹색 블록이 장치의 보라색 및 녹색 블록과 정렬되도록 프린트헤드를 장치로 내립니다.

f. 천천히 걸쇠를 내립니다.

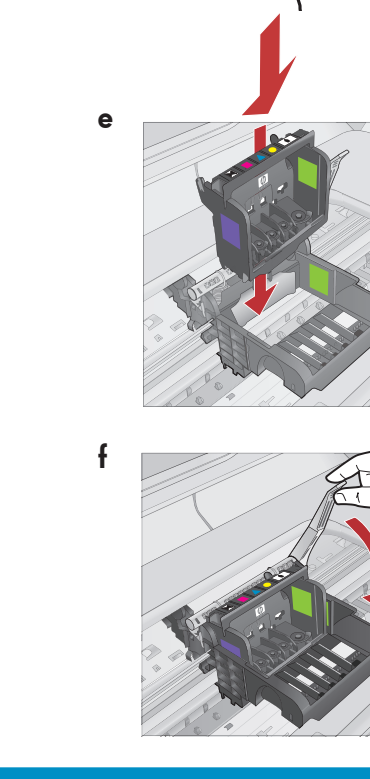

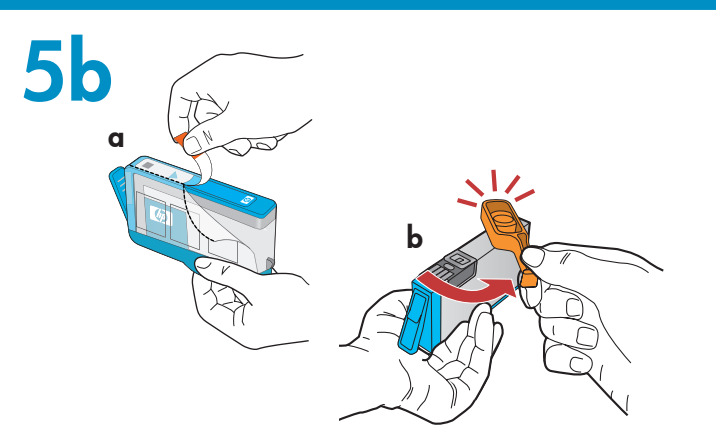

С

중요: 잉크 카트리지를 설치하기 전에 5a 단계를 완료해야 합니다.

a. 오렌지색 탭을 당겨 플라스틱 랩을 제거합니다.

b. 딸깍 소리가 날 때까지 오렌지색 캡을 돌립니다.

c. 잉크 카트리지를 뒤집어 해당 슬롯으로 밀어 넣은 후 제자리에서 딸깍하는 소리가 날 때까지 누릅니다.

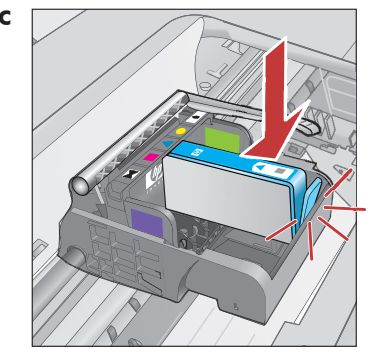

d. 모든 잉크 카트리지에 대해 a, b 및 c 단계를 반복합니다.

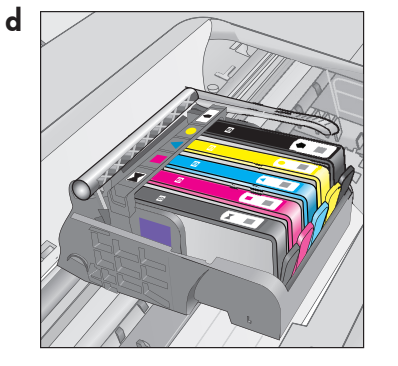

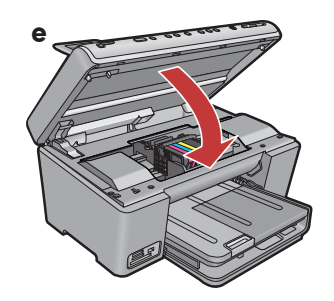

e. 잉크 카트리지 액세스 덮개를 닫습니다. 초기화 과정이 시작되는데 약 6분이 걸립니다. 장치에서 나는 소음이 들립니다.

초기화 과정이 계속되는 동안 다음 단계를 진행해 용지를 넣습니다.

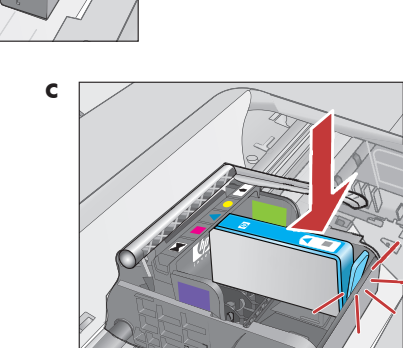

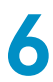

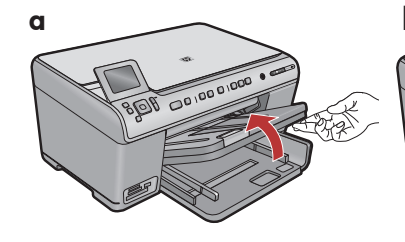

a. 출력 용지함을 들어올 립니다.

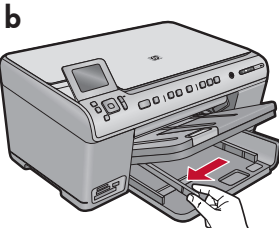

**b.**용지 너비 고정대를 왼쪽으로 밉니다.

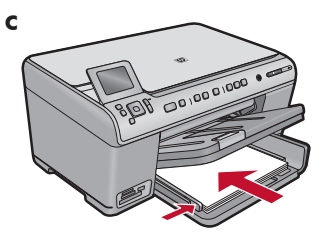

c. 일반 흰색 용지를 기본 용지함에 넣고 용지 조 정대를 조정합니다.

c. 사진 용지함 덮개를 내

립니다.

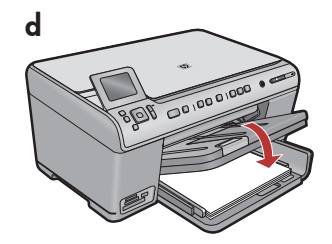

**d.** 출력 용지함을 내립 니다.

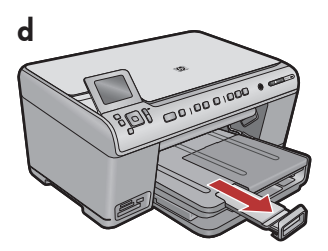

**d.**용지 고정틀을 들 어 올립니다.

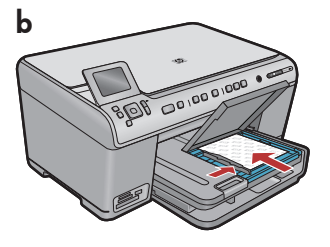

b. 인화지를 매끄러운 면을 아 래로 가도록 하여 사진 용지 함에 넣습니다. 용지 조정대 를 인화지 쪽으로 밉니다.

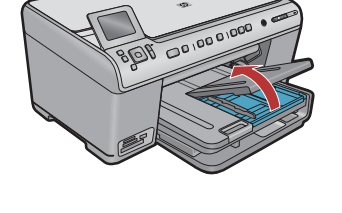

a.사진 용지함 덮개 를 들어올립니다.

a

8

a. 용지함에 용지를 넣은 후 OK(확인) 버튼을 누르고,
 정렬 페이지가 인쇄될 때까지 몇 분 동안 기다립니다.

b.정렬 페이지가 인쇄되면 정렬 작업이 완료됩니다.
 OK(확인) 버튼을 누릅니다.

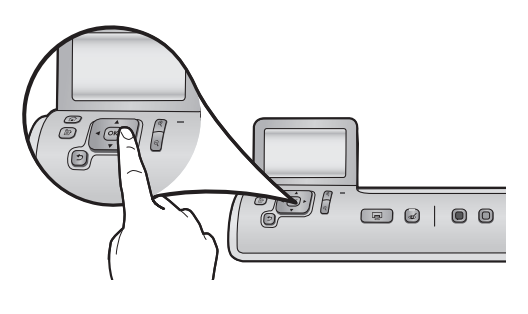

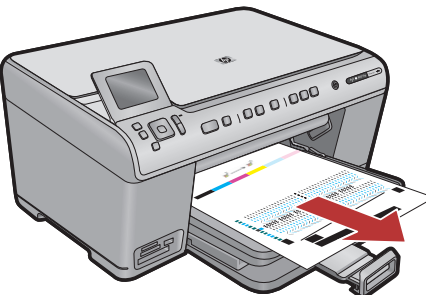

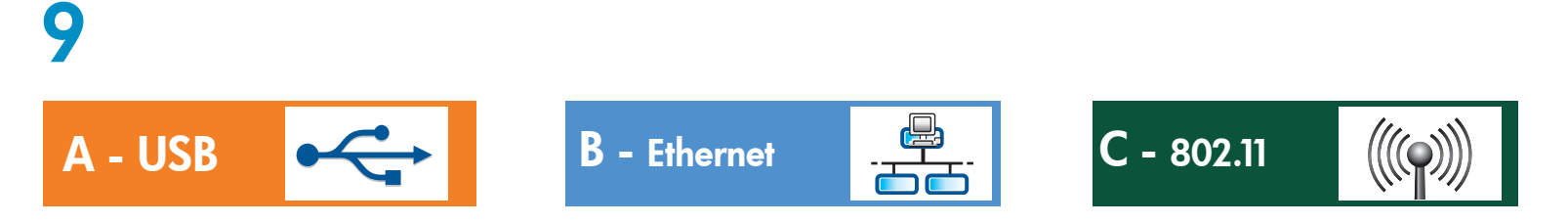

**하나**의 연결 유형(A - USB, B - Ethernet/유선, 또는 C - 802.11/무선)만 선택합니다

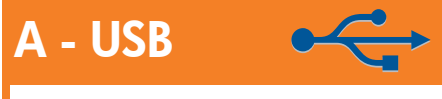

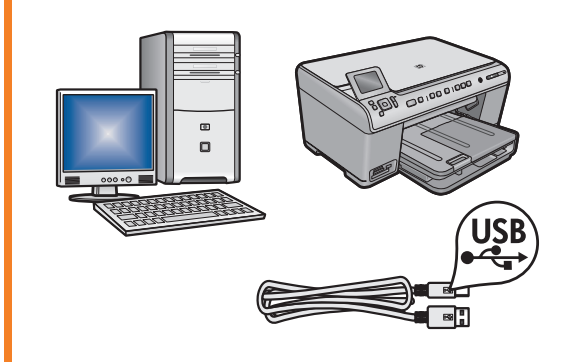

HP All-in-One을 하나의 컴퓨터에 직접 연결하려면 **섹션 A** 의 지침을 사용합니다. (**섹션 A까지 USB 케이블을 연결하지** 마십시오). 필요한 장치: USB 케이블.

**B** - Ethernet

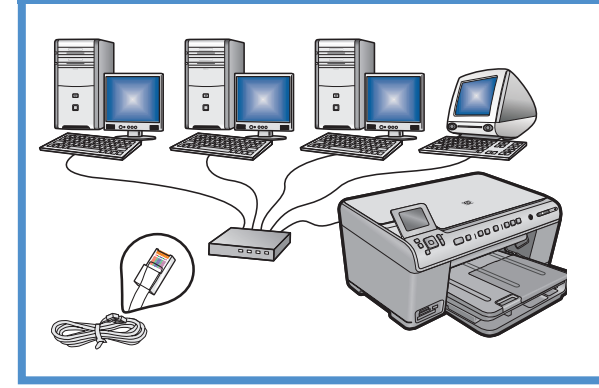

HP All-in-One과 네트워크 간의 Ethernet 케이블 연결을 원할 경우 섹션 B의 지침을 사용합니다. 필요한 장치: 라우터 및 Ethernet 케이블.

### C - <u>802.11</u>

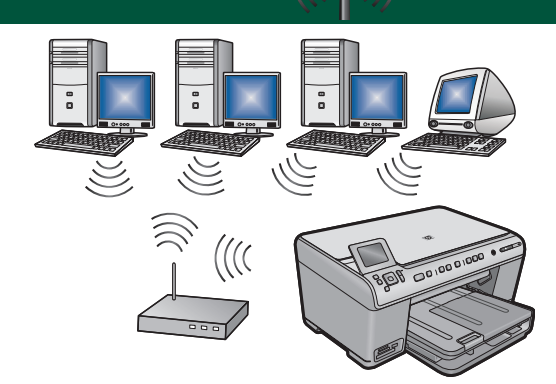

HP All-in-One과 네트워크 간의 무선(802.11 b 또는 g) 연결을 원할 경우 **섹션 C**의 지침을 사용하십시오. 필요한 장치: 무선 라우터.

## A - USB

#### Windows:

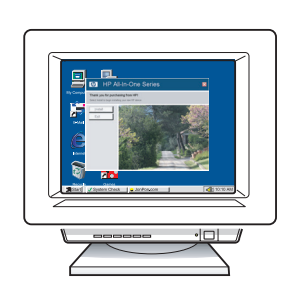

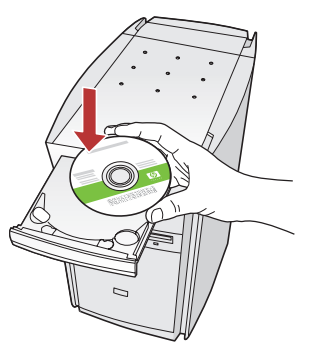

a. 컴퓨터의 전원을 켜고 필요한 경우 로그인한 후바 탕 화면이 나타날 때까지 기다립니다. 녹색 CD를 넣고 화면의 지침에 따릅니다.
중요: 시작 화면이 나타나지 않으면 내 컴퓨터, HP 로고가 있는 CD-ROM 아이콘 및setup.exe를 차례로 두 번씩 누릅니다.

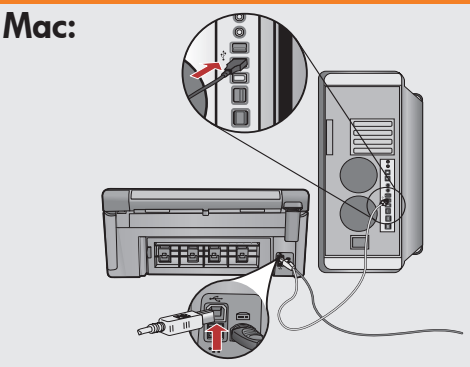

중요: USB 케이블이 포함되어 있지 않으면 별도로 구입하십시오.

a. USB 케이블을 HP All-in-One의 뒷면 포트와 컴퓨터의 USB 포트에 차례로 연결합니다.

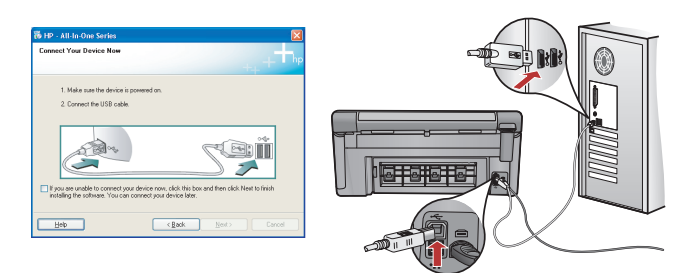

중요: 포함되어 있지 않으면 USB 케이블을 별도로 구 입하십시오.

- b. USB 연결 메시지가 나타나면 USB 케이블을 HP All-in-One 뒷면의 포트와 컴퓨터의 USB 포트에 차례로 연결합니다.
- c. 화면의 지시에 따라 소프트웨어 설치를 완료합니다.
- d.All-in-One 기능을 탐색하려면 16페이지로 이동합니다.

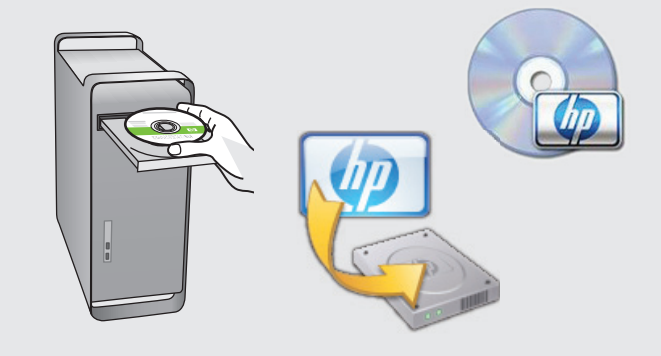

- b.녹색 CD를 넣습니다.
- c. 바탕화면의 HP Photosmart CD 아이콘을 두 번 클릭합니다.
- d. HP Installer 아이콘을 두 번 클릭합니다. 화면 의 지시에 따릅니다.
- e. Setup Assistant(설치 길잡이) 화면을 완료합 니다.
- f. 16페이지로 이동하여 All-in-One 기능에 대해 살펴봅니다.

USB 문제 해결

 $(?) \rightarrow \square$ 

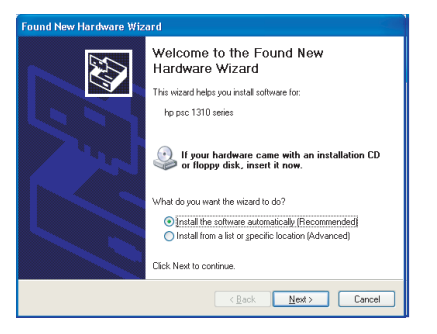

문제: (Windows) Microsoft 하드웨어 추가 화면이 나타납니다. 해결: 모든 화면을 취소합니다. USB 케이블을 뽑고 녹색 HP All-in-One CD를 넣습니다. 섹션 A를 참조하십시오.

? -> www.hp.com/support

? → € ~ ?

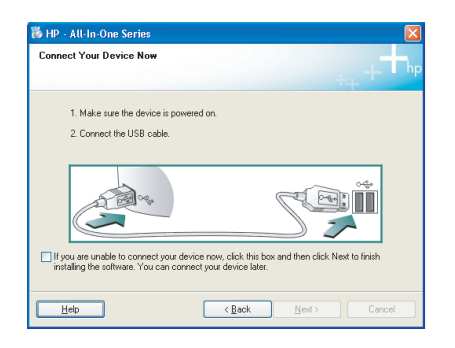

**문제:** (Windows만 해당) USB 케이블을 연결하라는 메시지가 화면에 표시되지 않습니다.

해결: 모든 화면을 취소합니다. 녹색 HP All-in-One CD를 꺼냈다가 다 시 넣습니다. 섹션 A를 참조하십시오.

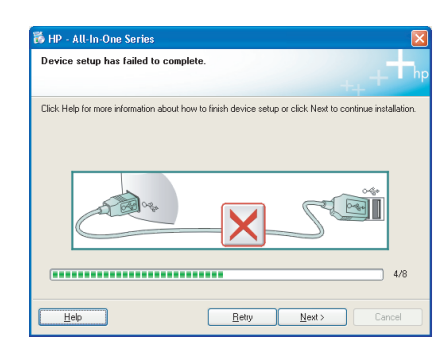

**문제:** (Windows만 해당) 장치 설치를 완료할 수 없습니다 화면이 표시됩니다.

해결: 장치의 전원 코드를 뽑았다가 다시 꽂습니다. 모든 연결을 확인 합니다. 특히 USB 케이블이 컴퓨터에 연결되어 있는지 확인합니다. USB 케이블을 키보드나 전원이 들어오지 않은 USB 허브에 연결하지 마십시오. 섹션 A를 참조하십시오.

## **B** - Ethernet

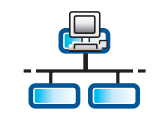

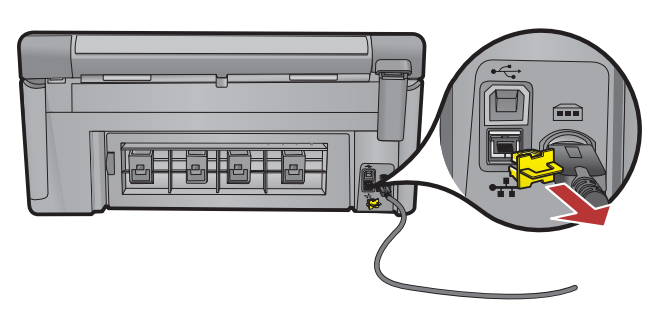

- a. Ethernet/네트워크 케이블을 찾습니다.
- **b.**장치 뒷면에서 노랑색 플러그를 뽑습니다.
- c. Ethernet/네트워크 케이블의 한 쪽 끝을 장치 뒷면에 있는 Ethernet 포트에 연결합니다.
- **d.** Ethernet/네트워크 케이블의 한 쪽 끝을 라우터에 연결합니다(인터넷 포트 아님).
- e. 이 설치 설명서의 **섹션 D**로 가서 소프트웨어를 설치합니다.

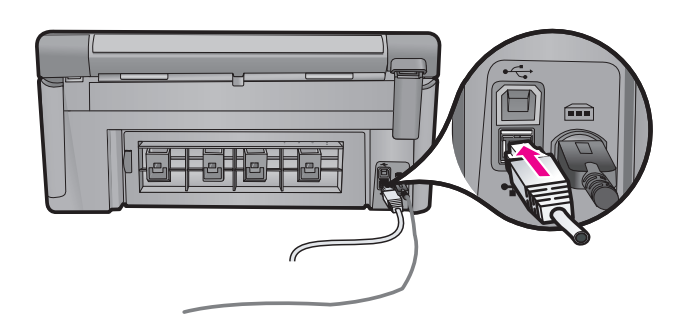

중요: 사용자의 컴퓨터와 HP All-in-One은 동일한 작동 네트워크에 있어야 합니다. DSL 또는 케이블 모뎀을 사용하는 경우 Ethernet/네트워크 케이블이 HP All-in-One에서 케이블 모뎀까지 연결되어 있지 않은지 확인하십 시오. 라우터에만 연결하십시오.

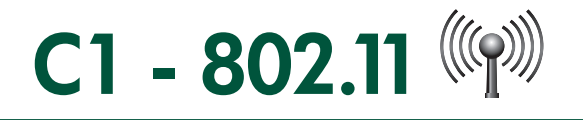

a. 무선 라우터 설정을 **찾아 기록해 둡니다**. 네트워크 이름(SSID라고도 불림):\_\_\_\_\_ WEP 키/WPA 패스프레이즈(필요할 경우):\_

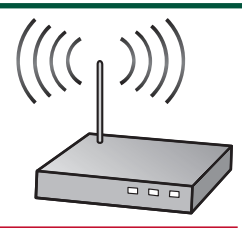

중요:무선 설치를 계속하려면 이 정보를 사용할 수 있어야 합니다. HP는 일부 시스템에서 이 정보를 검색할 수 있는 무선 네트워크 어시스턴트[URL: www.hp.com/go/networksetup (영어만 해당)]라 불리는 웹 기반 도구를 제공합니다. Wireless Network Assistant(무선 네트워크 어시스턴트)가 네트워크 정보를 검색할 수 없을 경우 무선 라우터 설명서, 라우터 제조업체 또는 무선 네트워크를 설치한 서비스 직원에 게 문의해야 합니다.

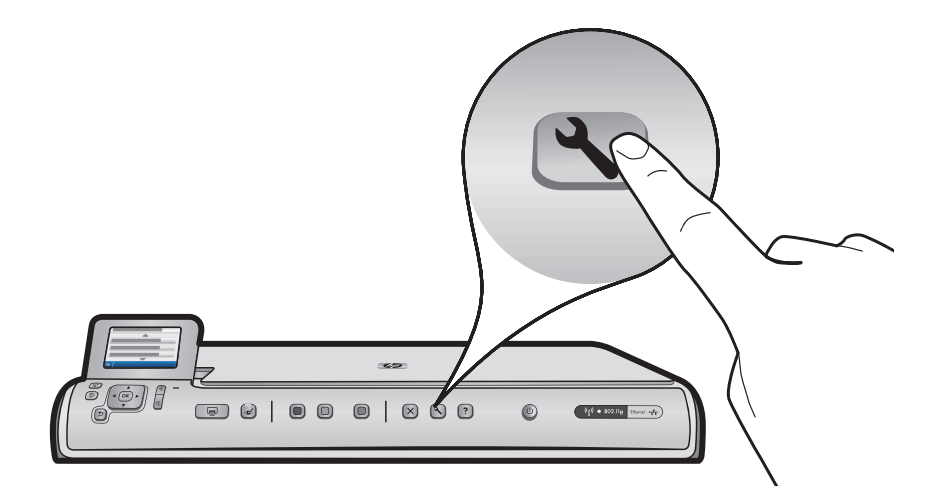

**b.** HP All-in-One의 **설치** 버튼을 누릅니다.

c. ▼ 네트워크가 강조 표시될 때까지 누른 후 OK(확인)를 누릅니다. 네트워크 메뉴가 나타납니다.
 d. ▼ 무선 설치 마법사가 강조 표시될 때까지 누른 후 OK(확인)를 누릅니다. 잠시 후 탐지한 네트워크 목록이 디스플레이에 나타납니다. 가장 강력한 신호가 있는 네트워크가 먼저 나타납니다.

# C2 - 802.11

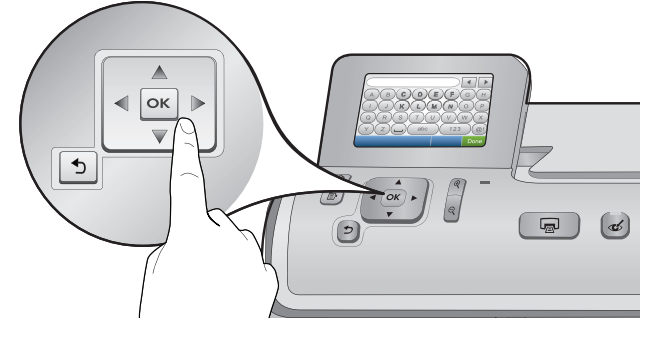

- e. 다음 중 하나를 수행합니다:
- ▼ 이전에 기록해 둔 네트워크 이름을 누릅니다.
- 기록해 둔 네트워크 이름이 목록에 나타나지 않으면 직접 입력할 수 있습니다. ▼ Enter New Network Name (새 네트워크 이름 입력) (SSID)이 강조 표시될 때까지 누른 다음 OK(확인)를 누릅니다. 그런 다음 화면 키보드를 사용하여 네트워크 이름을 입력합니다. 필요할 경우 화면 키보드 팁을 사용합니다.
- f. 네트워크에서 보안을 사용할 경우 WEP 키 또는 WPA 패스프레이즈에 대한 메시지가 나타납니다. 모두 대소문자를 구별하는 방식입니다. 화면 키보드를 사용하여 요청 시 WEP 키 또는 WPA 패스프레이즈를 입력합니다.

**주의:** 사용하는 라우터에서 4개의 WEP 키를 제공할 경우 첫 번째 것을 사용하고 있는지 확인하십시오. g.디스플레이에 나타나는 메시지에 따라 네트워크 설정을 완료합니다.

h.이 설치 설명서의 섹션 D로 가서 소프트웨어를 설치합니다.

| Α | В | С | D   | E | F   | ( | 6 | Н    |
|---|---|---|-----|---|-----|---|---|------|
|   | J | K | L   | Μ | Ν   | 0 |   | Ρ    |
| Q | R | S | Т   | U | V   | W |   | Х    |
| Υ | Ζ |   | abc |   | 123 |   |   | .@!  |
| 5 |   |   |     |   | CL  | R | C | Done |

#### 화면 키보드 팁:

- 선택하려면: 화살표 키를 사용하여 강조 표시한 다음 OK(확인)를 누릅니다.
- 실수한 경우: Clear(지우기)를 선택합니다.
- 소문자인 경우: **abc**를 선택합니다.
- 숫자인 경우: **123**을 선택합니다.
- 기호인 경우: .@!을 선택합니다.
- 완료한 경우: Done(완료)를 강조 표시한 다음 OK(확인)을 누 릅니다.

# D1 - Ethernet/802.11

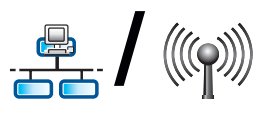

Mac:

#### Windows:

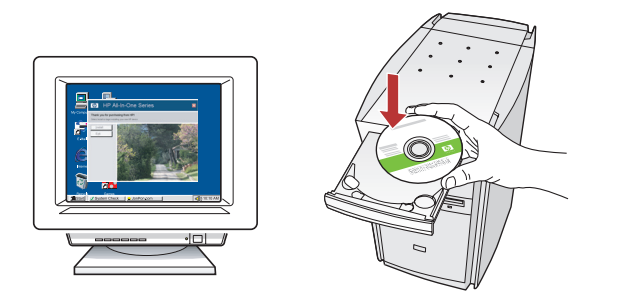

- a. 컴퓨터 전원을 켜고 필요한 경우 로그인한 후 바탕화 면이 나타날 때까지 기다립니다.
- **b.**CD를 넣고 화면의 지시에 따라 소프트웨어를 설치합 니다.

**중요:** 시작 화면이 나타나지 않으면, **내 컴퓨터**, HP 로고가 있는 **CD-ROM** 아이콘 및 setup.exe를 차례로 두 번 클릭합니다.

c. Connection Type(연결 유형) 화면에서 네트워크를 통해 선택했는지 확인하십시오.

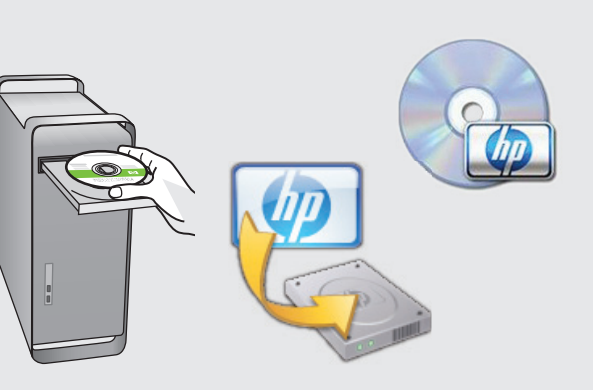

- a. 컴퓨터의 전원을 켜고 필요한 경우 로그인한 후 바탕 화면이 나타날 때까지 기다립니다.
- **b.**CD를 넣습니다.
- c. 바탕화면의 HP Photosmart CD 아이콘을 두 번 클 릭합니다.
- **d. HP Installer** 아이콘을 두 번 클릭합니다. 화면의 지시에 따릅니다.
- e. Setup Assistant(설치 길잡이) 화면을 완료합니다.

# D2 - Ethernet/802.11

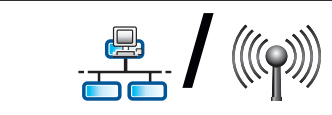

#### Windows:

 d. 방화벽 소프트웨어에서 HP 소프트웨어가 네트워크에 액세스를 시도하고 있다는 경고 메시지를 보낼 수 있습니다. 액세스가 "항상" 허용하도록 응답해야 합니다. 그런 다음 HP 소프트웨어 설치를 계속합니다.
 주의: 안티 바이러스 및 안티 스파이웨어 응용 프로그램이 소프트웨어 설치를 차단할 수 있으므로 비활성화 해야 할 수 있습니다. 다음 설치 시에 다시 활성화해야 함을 잊지 마십시오.

## D3 - Ethernet/802.11

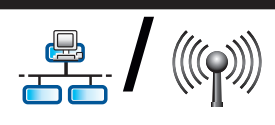

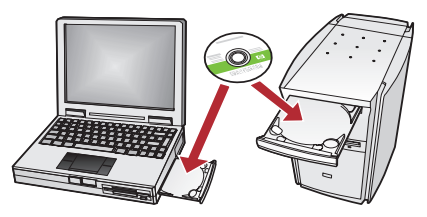

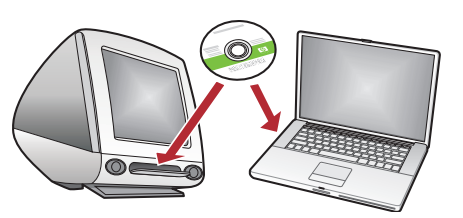

네트워크에 다른 컴퓨터가 있을 경우 각 컴퓨터에 HP All-in-One 소프트웨어를 설치합니다. 화면의 지시에 따릅니다. 네트워크와 HP All-in-One간의 연결 유형을 선택했는지 확인합니다(컴퓨터와 네트워크간이 아님).

## 네트워크 문제 해결

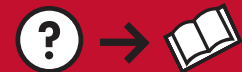

문제: HP All-in-One 제어판에서 무선 설치 마법사를 실행하면 HP All-in-One을 네트워크에 연결할 수 없습니다. 해결:

? → www.hp.com/support

 $? \rightarrow c^{\circ}$ 

- 문제를 식별하는 데 도움이 되는 진단 보고서를 출력할 수 있습니다. HP All-in One 제어판 네트워크 메뉴에 서 무선 네트워크 테스트를 실행하십시오.
- **무선 설치 마법사**를 사용하여 네트워크 이름(SSID)을 직접 입력했을 경우 이름을 올바로 입력하지 않았을 수 있습니다. **무선 설치 마법사**를 다시 실행하고 네트워크 이름을 올바르게 입력했는지 확인하십시오.
- 무선 라우터 제조업체에서 제공하는 기본 네트워크 이름(SSID)을 사용하는 경우 HP All-in-One이 동일한 네트 워크 이름을 사용하는 다른 무선 라우터에 연결하려고 시도했을 수 있습니다. 네트워크 이름이 고유한지 확 인하십시오.
- HP All-in-One과 무선 라우터간의 신호가 약할 수 있습니다. HP All-in-One을 무선 라우터에 더 가까이 이동하 여 벽이나 큰 금속 캐비닛 등의 장애물을 피하십시오.
- HP All-in-One을 연결하지 못하도록 방해하는 다른 장치로부터의 간섭이 있을 수 있습니다. 2.4 GHZ를 사용 하는 무선 장치가 간섭을 일으킬 수 있습니다(마이크로파 포함). HP All-in-One 설치 중에 이러한 장치가 사 용되고 있지 않은지 확인하십시오.
- 사용하는 무선 라우터를 재설정해야 할 수 있습니다. 무선 라우터를 30초간 껐다가 다시 켜십시오. 그런 다음 HP All-in-One의 무선 설치 마법사를 실행하십시오.

문제: HP All-in-One 소프트웨어 설치 중에 프린터를 찾지 못했습니다라는 오류 메시지가 나타납니다. 해결:

- HP All-in-One이 네트워크에 연결되어 있지 않을 수 있습니다. 무선 연결의 경우 소프트웨어 설치를 계속하 기 전에 제어판에서 무선 설치 마법사가 실행되고 있는지 확인하십시오. 유선 Ethernet 연결의 경우 HP All-in-One, 라우터 및 PC간의 모든 케이블 연결을 확인하십시오.
- 현재 사용 중인 PC에서 실행되고 있을 수 있는 방화벽, 안티 스파이웨어 또는 안티 바이러스 소프트웨어를 임시로 비활성화되도록 하십시오.

문제: 무선 설치 마법사를 실행할 때 무효한 WEP 키 또는 무효한 WPA 패스프레이즈 오류 메시지가 나타납니다.

해결책:

- WEP 키 또는 WPA 패스프레이즈가 잘못 입력되었을 수 있습니다. 이들 보안 키는 대문자와 소문자 를 구별하는 방식이므로 정확하게 입력해야 합니다. 시작 또는 끝 부분에 빈 여백이 실수로 삽입되 지 않았는지 확인하십시오.
- 무선 라우터 제조업체에서 제공하는 기본 네트워크 이름(SSID)을 사용하는 경우 HP All-in-One이 동 일한 네트워크 이름을 사용하는 다른 무선 라우터에 연결하려고 시도했을 수 있습니다. 네트워크 이름이 고유한지 확인하십시오.

## 기능 탐색

이제 HP Photosmart 소프트웨어 프로그램이 컴퓨터에 설치되었으므로 HP All-in-One의 기능 중 하나를 사용해 볼 수 있습니다.

### 10 x 15 cm 사진 인쇄

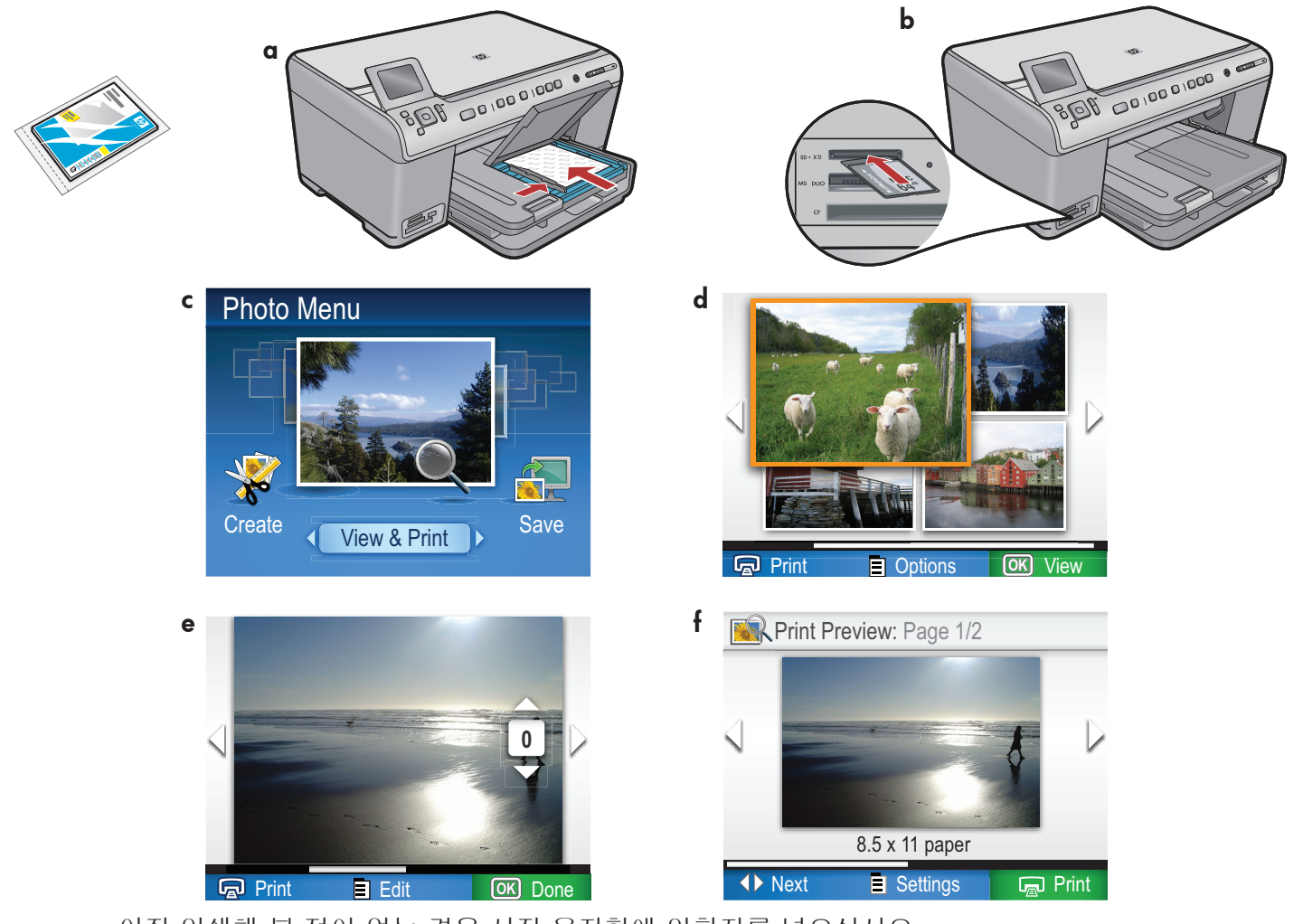

- a. 아직 인쇄해 본 적이 없는 경우 사진 용지함에 인화지를 넣으십시오.
- b.카메라의 메모리 카드를 해당 메모리 카드 슬롯에 끼웁니다.
- c. 사진 메뉴가 컬러 그래픽 디스플레이에 나타나면 OK(확인)을 눌러 View(보기)를 선택합니다.
- d. 화살표 버튼을 눌러 원하는 사진을 본 다음 OK(확인)를 눌러 선택한 사진을 표시합니다.
- e. 사진 옵션을 표시하려면 Print Photos(사진 인쇄)를 누릅니다.
- f. 선택한 사진을 미리 보려면 OK(확인)를 누릅니다.
- g.사진을 인쇄하려면 OK(확인)를 누릅니다.

© 2008 Hewlett-Packard Development Company, L.P.

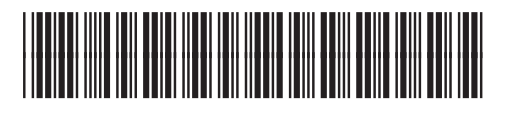

\*CD018-90090\*

KO